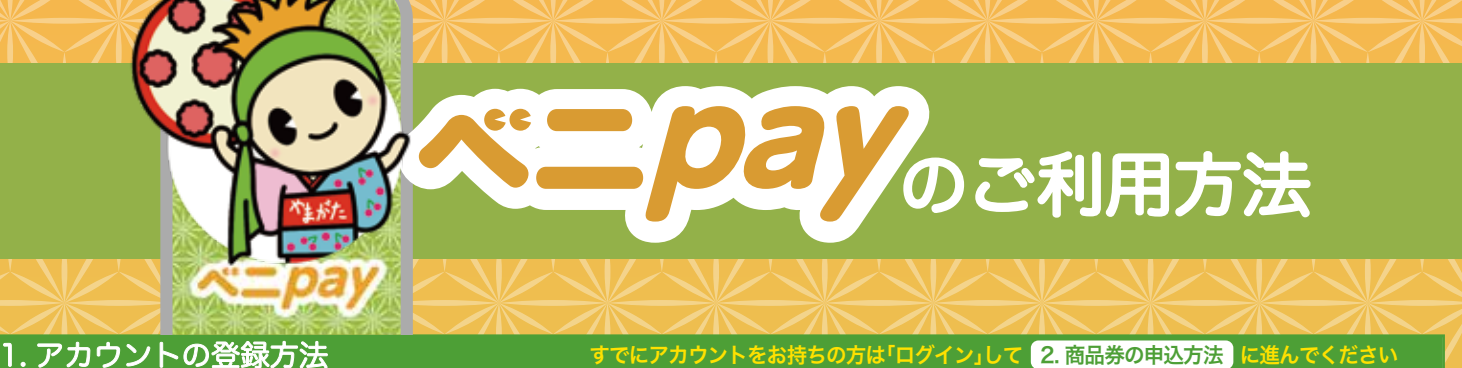

アプリ名 認証コード 利用者情報 利用者情報 メールアドレス 利用者情報として、 下記情報を入力します。 ベニ pay 認証コード mail@address 0 0 0 0 √氏名(漢字) パスワード √氏名 (カナ) ..... √年齢 アプリストアよりアクセス QR コードよりアクセス ✓性別 パスワード確認用 √職業 App Store ..... √郵便番号(必須) 新規会員登録 oogle Play 確認画面 ログイン 次へ 認証する 미 ④登録したメールアドレ
スに届く数字4桁の認証 ●利用者情報を入力し、内容 を確認後『登録完了』を選択 ●「ベニ pay」アプリをダウンロードし ②『新規会員登録』を選択し €メールアドレスとお好みのパスワー アプリを開きます ドを設定します ※パスワードは英大 ます ダウンロードは上記 QR コードの読み込み、また ※利用規約をご確認ください 文字、英小文字、数字を含め、6文字以 ードを入力します します は各アプリストアより可能です 上32文字以下での設定が必要です 2. 商品券の申込方法 [証]を追加しています。 ※不正利用防止のため新たな機能(携帯電 携帯電話番号認証 携帯電話番号認証 ご使用の電話番号の認証を行います 下記の電話番号の認証を行います 090XXXXXXXXXから ● 追加する 指定の番号に電話をかけていただくことで 有効な常証毎日であることを確認します 050XXXXXXXX R に電話をかけてください ・電話をかけると通話がすぐに切れますが、正常な動作です。「認証完了」ボタンを押して次に 進んでください。
・入力した電話番号からおかけください。他の電 電話番号を入力 電話をかける 開展光7 
 ・音声通話が可能な電話番号をご使用ください。

 ・電話をかけても通話料はかかりません。
 進んでください。 ・入力した電話番号からおかけください。他の電 話番号では認証できません。 ・電話をかけても通話料はかかりません。 登録する電話番号を入力してください 申込金額を選択 10 000 円 ~ かけ終わったらこのアプリに戻って 「認証完了」を押してください 必ずお客様ご本人の電話番号をご使用ください。 ご本人のものでない番号を使用された場合、アカウント 準止などの対応を取らせていただく可能性があります。 ホームに戻る 戻る 次へ (成証用電話番号を表示します) 抽選に申し込む ñ €ご利用のスマートフォン ④指定番号に発信し(画面をタッ) ⑤申込金額を選び、申込 内容を確認後、『抽選に ●ホーム画面右上の『追加 ❷表示される券より購入 の電話番号を入力します ⑥抽選への申し込みが完 プ)、認証完了ボタンを押します 了しました ※抽選結果は 後日アプリ内で通知します する』ボタンを選択します する商品券を選択します ※④④についてアプリ仕様の変更等により、イラストと実際の画面表示 が若干異なる場合があります 申し込む』を選択します 3. 商品券の購入方法 4. 店舗での利用方法 QR コードが読み取れない場合の対応方法 店舗検索 店舖检查 2 1 SHATESALST 抽選結果を見る 支払い画面に進む Q 4 ●「QR コードが読み込めない方はこちら」 の下の『虫眼鏡マーク』を選択します ❷「店舗 ID」を入力後『検索』を選択します ●ホーム画面に表示される ●店舗に「ベニ pay」の利用 を伝え、ホーム画面に表示さ ❷申し込み内容確認後 のアプリ内で記動するカメラ 商品券の『抽選結果を見る』 『お支払い方法案内へ進 で店頭の QR コードを読み込 む』を選択し、案内に を選択します ❸「店舗名称」が正しいことを確認後『支払い画面に進む』を選択します れる商品券の『この商品券を ※カメラのアクセス みます 従って支払います を許可してください 利用する』を選択します お支払いが可能な コンビニエンスストア お支払いが可能な クレジットカード この画面を店舗に見せます 支払いを行う II LAWSON 🖪 🎰 お支払い金額を入力 VISA 🌒 JCB 支払いを行う ❹店舗に入力金額を見せ、 店舗側が正しい金額であるこ とを確認後『支払う』を選択 1,000 🖽 FamilyMart Diners Club この金額でお支払いしてよろしいですか? อ Seicemart 支払い確認(次へ→) します お支払い金額を入力 1.000 🖻 ※『支払う』を選択した時点 で支払い手続きは 完了します 1,000 🖻 支払い完了 Day -- nev 9-4 5 6 必ず店舗側と金額の確認を 行ってください 閉じる ご不明な点やご質問は、コールセンターまでお問い合わせください 支払う €支払金額を入力し 『支払い確認 (次へ→)』 20-306 ●支払い手続きが完了すると <u>5</u> を選択します

. ※App Store と Apple、Apple のロゴは、米国およびその他の国で登録された Apple Inc. の商標です。 ※Google Play および Google Play ロゴは Google LLC の商標です。 ※「QR コード」は、株式会社デンソーウェーブの登録商標です。

この時点では支払いは 完了していません

受付期間:2025年3月1日~10月31日 受付時間:9·00~19·00

『支払い完了』が表示されます